## Louisiana Christian University Ethernet Self Registration

1. Go to <a href="https://nac.lacollege.edu/self\_registration">https://nac.lacollege.edu/self\_registration</a>

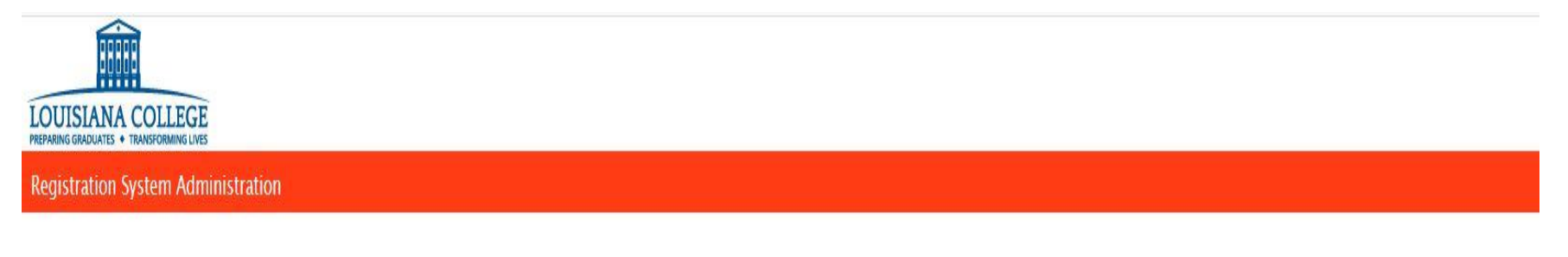

Please enter your network login credentials to access this service. Students, faculty, and staff use your network user id and password you were assigned. Guests must use the guest registration process.

| *User Name: |  |
|-------------|--|
| *Password:  |  |

Login

2. Log into the website with your LCU network credentials (i.e. firstname.lastname)

| *User Name:    |       |
|----------------|-------|
| <br>*Password: |       |
|                |       |
|                | Login |

3. Once you are logged in, this page will list your devices that are currently registered and their status.

| E Dev    | ices             |              |                                     |                                                            |                                              |                                                    |                                                             |                          |                  | Logout jessica.watkii |
|----------|------------------|--------------|-------------------------------------|------------------------------------------------------------|----------------------------------------------|----------------------------------------------------|-------------------------------------------------------------|--------------------------|------------------|-----------------------|
| Welcome  | to the Enterpris | e Registrati | n Center                            |                                                            |                                              |                                                    |                                                             |                          |                  |                       |
|          |                  |              | Please enter the MAC Address of the | device you would like to add<br>If you are unsure of where | I to the network. Not<br>to find the MAC add | te that by placing this<br>Iress of your device, p | s device onto the network, y<br>please contact the helpdesk | ou accept responsibility | for this device. |                       |
|          | ß                |              |                                     |                                                            |                                              |                                                    |                                                             |                          |                  |                       |
|          |                  |              |                                     |                                                            |                                              |                                                    |                                                             |                          | Filter Results:  | Apply                 |
| <b>M</b> | AC Address       | State ₹      | Description                         |                                                            |                                              |                                                    |                                                             |                          |                  |                       |
|          |                  | Approved     |                                     |                                                            |                                              |                                                    |                                                             |                          |                  |                       |
|          |                  |              |                                     |                                                            | Add Edit                                     | Delete Approve                                     |                                                             |                          |                  | Displaying 1 – 1 of 1 |

4. To register a new device, Click Add.

| ➡ | Add Edit Delete Approve |
|---|-------------------------|
|   |                         |

 Enter your User Name (first.last) along with the MAC Address (i.e. a1:b2:c3:d4:e5:f6) and Description. Make sure you input the correct MAC Address (Wired -LAN or Wireless). If you need help finding your MAC Address, please see "How To Access MAC Address "

| Registration System Administration |
|------------------------------------|
| User Name: jessica.watkins         |
| *MAC Address:                      |
| Description: PS4                   |
| Submit Cancel                      |

- 6. Click Submit
- 7. Once you have submitted, you can close the browser.